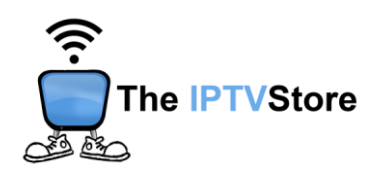

# Google TV Instructions for Installing and Configuring the 8K VIP App

This guide contains 3 sections:

Section 1: Installing Downloader Section 2: How to Install 8K VIP Using Downloader Section 3: Configuring 8K VIP

#### Section 1: Installing Downloader

To download the **8K VIP app**, you must first install **Downloader**. If Downloader is already installed, you may skip this step and go to Section 2.

- 1. On the Home page, scroll over to **Apps** at the top.
- 2. In the Search Bar at the top, type in **Downloader**.
- 3. Select Downloader and click Install.
- **4.** Once it's installed, select **Open**. (Upon initial launch of Downloader it should prompt you to allow access to Photos and Media on your device. Make sure you hit Allow, otherwise the app will not work).

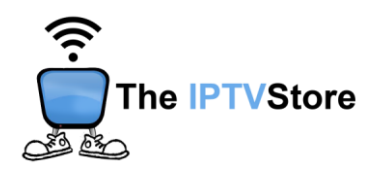

# Section 2: How to Install 8K VIP Using Downloader

1. Open the Downloader app and highlight the address bar.

| Home 1    | Downloader 🛓 👘 👘                                                           |                                                               |                                     |  |  |  |
|-----------|----------------------------------------------------------------------------|---------------------------------------------------------------|-------------------------------------|--|--|--|
| Browser   | Enter a URL or Search Term                                                 | n:                                                            | <u> </u>                            |  |  |  |
| Files     | Ex: "AFTVnews.com" or "Fire TV News" (Navigate here and press Select [+].) |                                                               |                                     |  |  |  |
| Favorites |                                                                            | Go                                                            |                                     |  |  |  |
| Settings  | Please consider supporting<br>(You'll be given the option t                | g this app via these in-app pi<br>to use currency or Amazon ( | urchase donation buttons:<br>Coins) |  |  |  |
| Help      | \$1                                                                        | \$5                                                           | \$10                                |  |  |  |
|           | \$20                                                                       | \$50                                                          | \$100                               |  |  |  |
|           |                                                                            |                                                               |                                     |  |  |  |

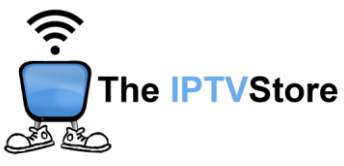

2. Type in the following code: 439873. Once typed in, click on GO. The app should then start installing.

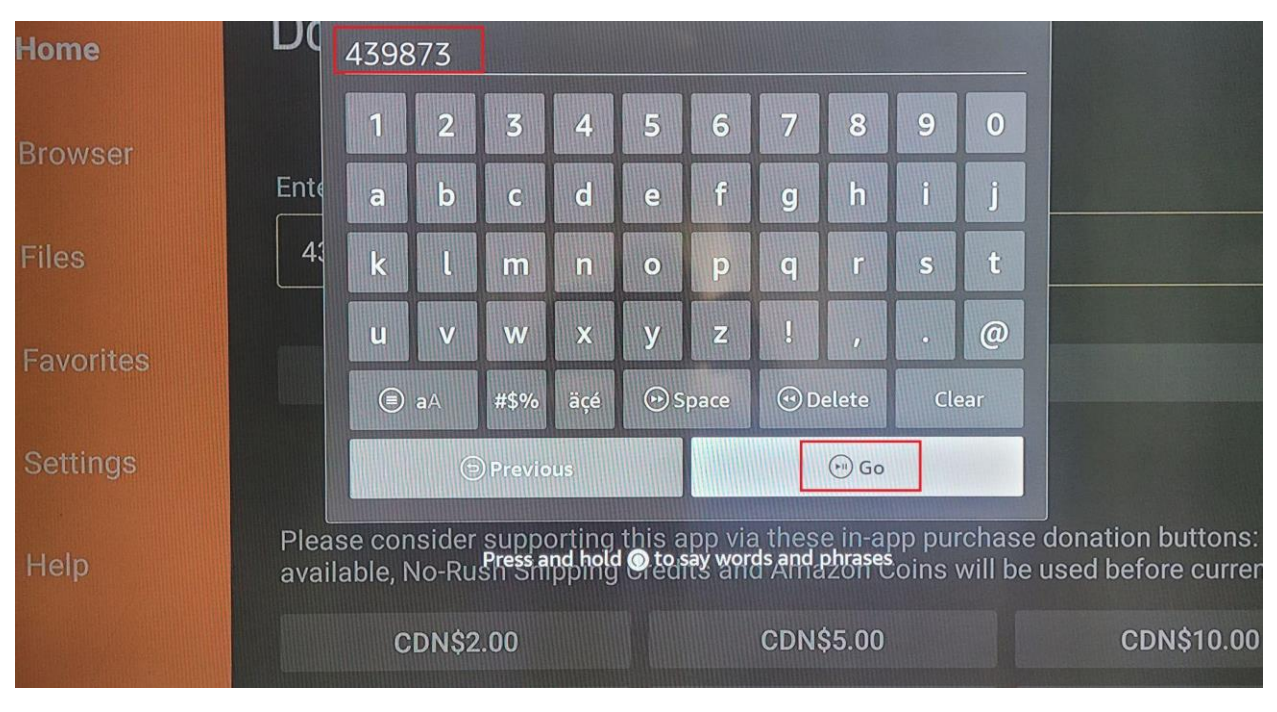

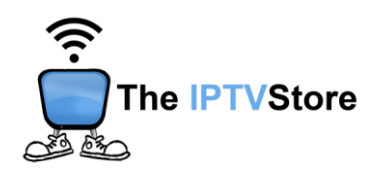

**3.** During the download you may receive the message below. If you do, be sure to select **Settings** to turn the **Install Unknown Sources** feature..

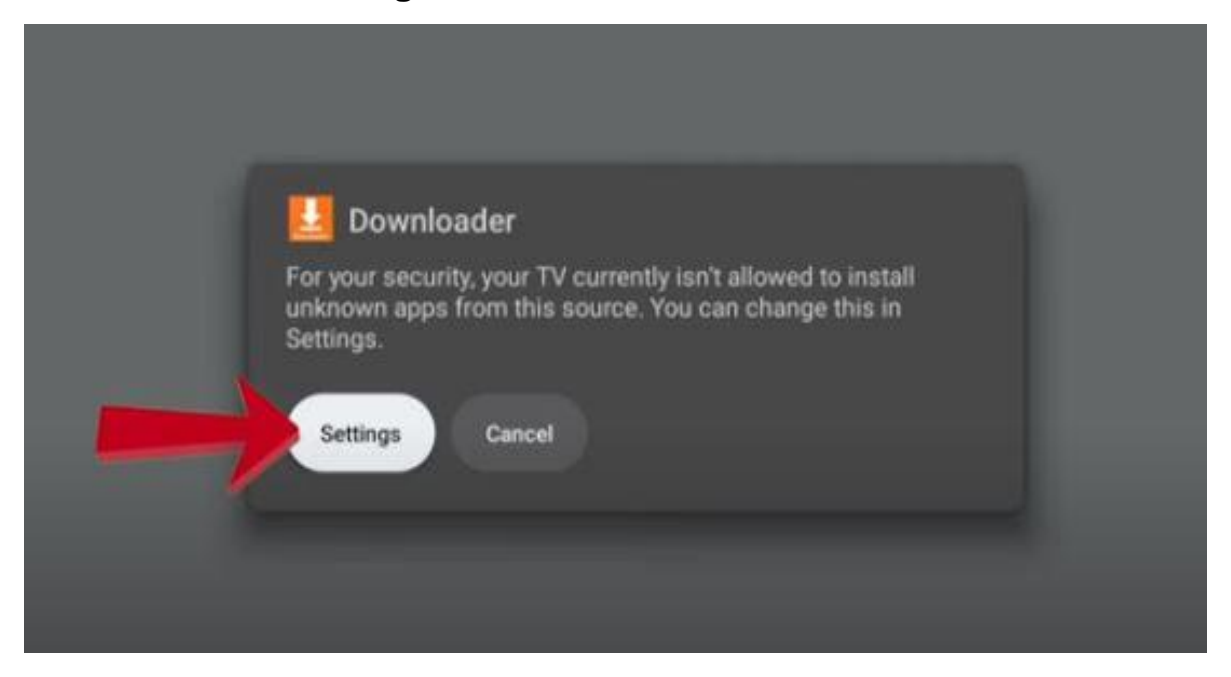

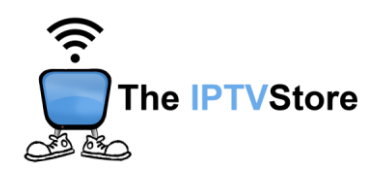

**4.** Once in Settings, select the **Downloader** option and **toggle on.** You may then resume the download.

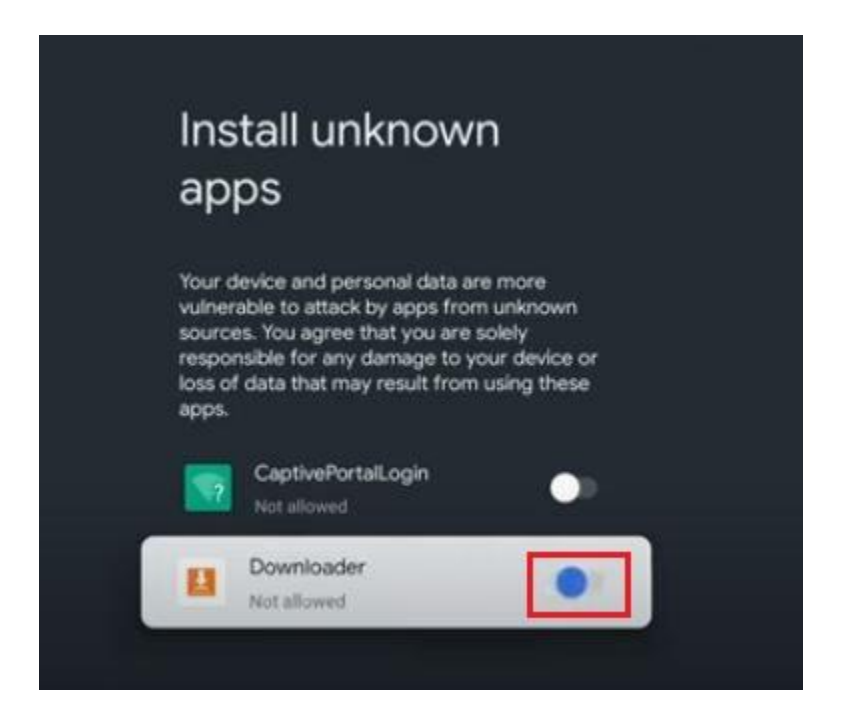

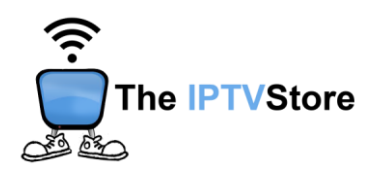

### Section 3: Configuring 8K VIP

1. Open the 8K VIP app. Once launched, Select 8K VIP-1.

| لم<br>العربي Playlist  |               |            |                        |      |
|------------------------|---------------|------------|------------------------|------|
| 8K VIP -1<br>Connected | 8K VIP - VPN  | 8K VIP - 2 |                        |      |
|                        |               |            |                        |      |
|                        |               |            | Your MAC is Activated. |      |
|                        |               |            | Mac Address            |      |
|                        |               |            |                        |      |
|                        |               |            | Device Key             |      |
|                        | Wolcomo       |            | Team 8K                |      |
|                        |               |            |                        |      |
|                        | 8K VID © 2024 |            |                        | v3.8 |

#### 2. Select Edit.

| Connect |  |
|---------|--|
| Edit    |  |
|         |  |

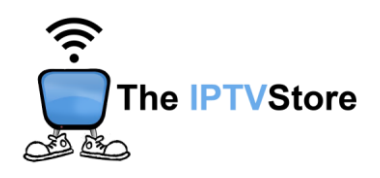

3. Enter the Username and Password that was given in your Activation email. Leave the Playlist Name as is. After that, select UPDATE PLAYLIST.

| EDIT PLAYLIST |            |                  |  |  |  |  |
|---------------|------------|------------------|--|--|--|--|
| A             | DD M3U URL | KTREAM-CODES-API |  |  |  |  |
| Mac Address   |            |                  |  |  |  |  |
| Playlist Name |            |                  |  |  |  |  |
| 8K VIP -1     |            |                  |  |  |  |  |
| Username      |            | Password         |  |  |  |  |
| Username      |            | Password         |  |  |  |  |
|               |            |                  |  |  |  |  |
|               | UPDATE     | PLAYLIST         |  |  |  |  |

4. Once again, select 8k VIP-1.

| 4K Playlist            |               |            |                       |     |
|------------------------|---------------|------------|-----------------------|-----|
| 8K VIP -1<br>Connected | 8K VIP - VPN  | 8K VIP - 2 |                       |     |
|                        |               |            | Your MAC is Activated |     |
|                        |               |            | Mac Address           |     |
|                        |               |            |                       |     |
|                        |               |            | Device Key            |     |
|                        | Welcome       |            | Team 8K               |     |
|                        | 8K Vip © 2024 |            |                       |     |
|                        |               |            | v                     | 3.8 |

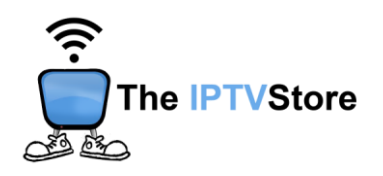

5. Select Connect.

| S │ Playlist4 |         |  |
|---------------|---------|--|
|               |         |  |
|               | Connect |  |
|               | Edit    |  |
|               |         |  |
|               |         |  |
|               |         |  |

6. Congratulations! You are now connected.

|          | - Se    |        | 8K)             |           | Current playlist | expires: 26/05/2024 |
|----------|---------|--------|-----------------|-----------|------------------|---------------------|
|          |         | Movies | Series          |           | 8K ]             |                     |
| <u>J</u> | Live TV | Sports | Change Playlist | <b>\$</b> | 6                | Ð                   |
|          |         |        |                 |           |                  | v3.8                |